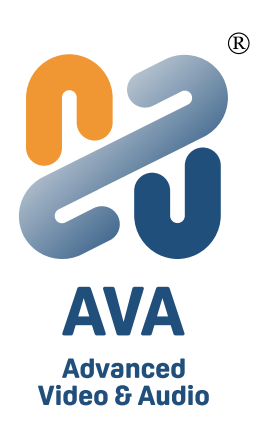

# IllumiNet Matrix

### Dynamic Display Matrix Collaboration Integrator

User Manual v1

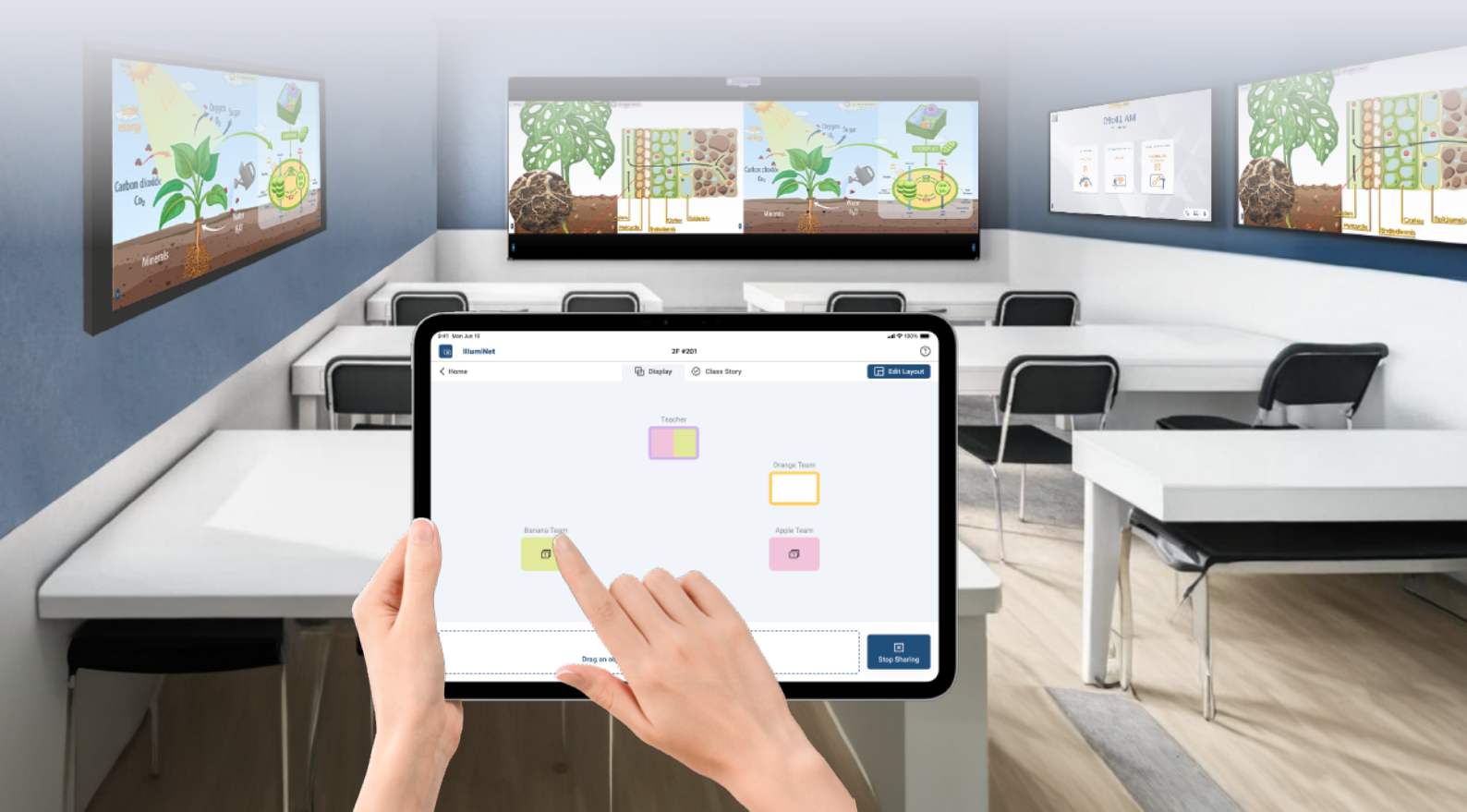

#### **Table of contents**

| Introduction to IllumiNet                         | . 1 |
|---------------------------------------------------|-----|
| 01 Product Features                               | ۱   |
| Interface Overview                                | . 2 |
| Starting IllumiNet Matrix                         | . 3 |
| IllumiNet Matrix Casting Screen                   | . 4 |
| IllumiNet Matrix Device Settings                  | 6   |
| 01 IllumiNet Matrix Device Settings               | 6   |
| IllumiNet App Settings                            | . 7 |
| 01 IllumiNet App Settings                         | 7   |
| IllumiNet Matrix Screen Casting and Collaboration | 10  |
| 01 Projecting your screen                         | 10  |
| 02 Simultaneous Real-Time Collaboration           | 14  |

### **Product Features**

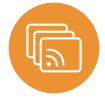

#### A Software-Defined AVoIP

Harnessing the power of wired networks and the convenience of wireless control via an iPad App, IllumiNet enables seamless signal source switching, split-screen display, and multi-screen broadcasting. With plug-and-play deployment and full utilization of interactive touchscreens, it creates a truly smart and wireless meeting environment.

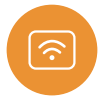

#### Premium Display and Connectivity Performance

Powered by Wi-Fi 6, the IllumiNet Matrix ensures optimized transmission speed and stability. It supports 4K wired input and true 4K wireless video casting and output, delivering stunning visual clarity across all displays.

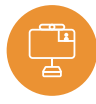

#### **Open API Integration**

IllumiNet Matrix offers a standard API suite for third-party system integration, along with customizable APIs upon request. It also supports integration with MDEP (Microsoft Device Ecosystem Platform), including MTR (Microsoft Teams Rooms) systems, ensuring broad compatibility and adaptability.

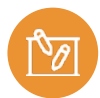

#### **Collaboration-Centric Environment**

At the heart of IllumiNet is CollabSpot, a powerful collaboration engine that offers real-time screen sharing, multi-user annotation across multiple displays, individual device annotations, and instant content sharing—delivering the ultimate collaborative experience.

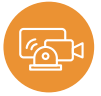

#### Flexible System Integration

IllumiNet Matrix supports UVC (USB Video Class) and UAC (USB Audio Class) interfaces, enabling seamless integration with AV control systems and modern meeting environments such as BYOD (Bring Your Own Device) and BYOM (Bring Your Own Meeting) setups.

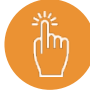

#### Intuitive and Flexible Design

Designed with user experience in mind, the IllumiNet App makes multi-display workspace management easy and intuitive. With simple drag-and-drop controls and color-coded UI, configuring and managing your multi-display environment has never been easier.

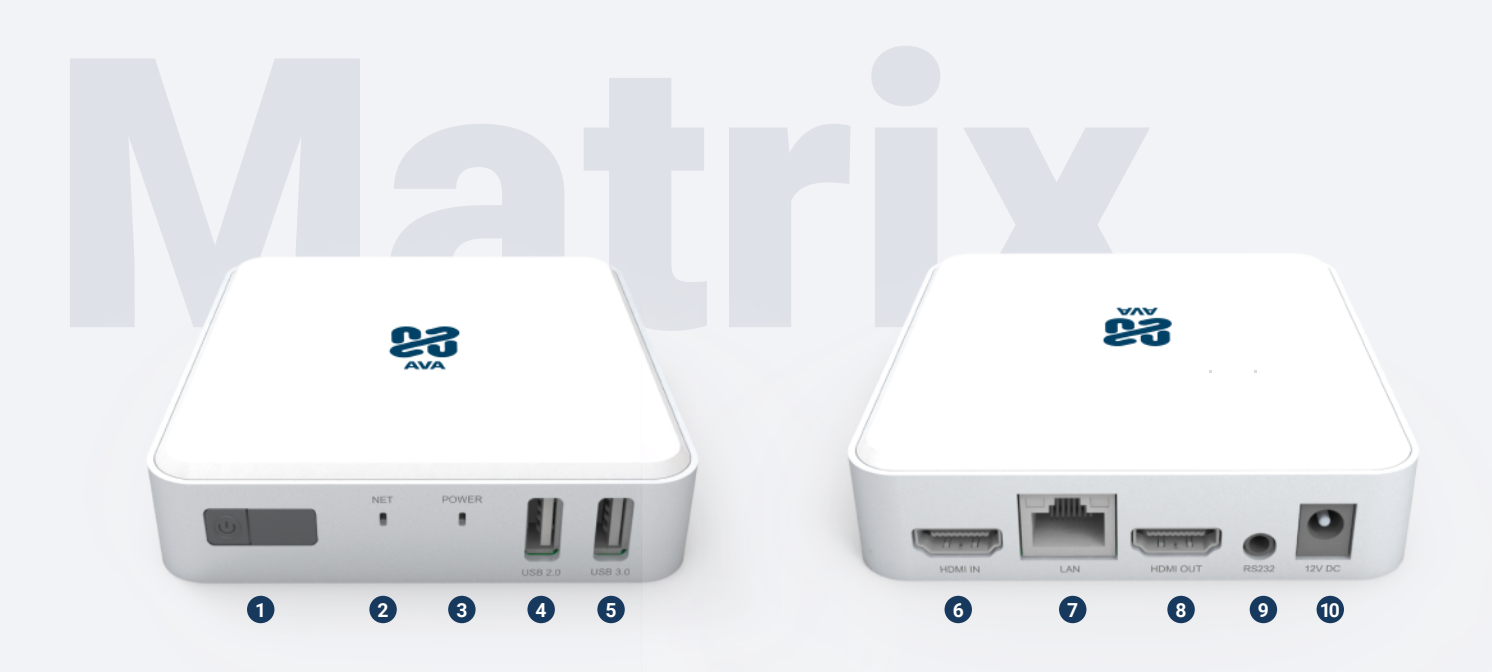

#### **Front Side**

|   | Feature Items            | Description                                                                            |
|---|--------------------------|----------------------------------------------------------------------------------------|
| 0 | Power Button             | Power on/off                                                                           |
| 2 | Network Status Indicator | Display network status                                                                 |
| 3 | Power Status Indicator   | Display power status                                                                   |
| 4 | USB 2.0                  | USB Type A port for<br>mouse / keyboard / touch screen / USB camera / USB speakerphone |
| 6 | USB 3.0                  | USB Type A port for<br>mouse / keyboard / touch screen / USB camera / USB speakerphone |
|   |                          |                                                                                        |

#### **Back Side**

|    | Feature Items        | Description                          |
|----|----------------------|--------------------------------------|
| 6  | HDMI 2.0 Input Port  | Supports up to 4K 60Hz               |
| 7  | LAN                  | Ethernet cable can be connected here |
| 8  | HDMI 2.0 Output Port | Supports up to 4k 60Hz               |
| 9  | RS232 Interface      | Communication Port                   |
| 10 | Power Input          | DC 12V/2A                            |
|    |                      |                                      |

#### **Setup IllumiNet Matrix** 1 Power **2** Display Connect the supplied AC adapter. Connect the HDMI Out port to a monitor display. • HDMI Ŀ **7** ( **3** Touchscreen and Mouse AC adapter : 1: Matrix Connect using USB to enable touchscreen Ю and/or mouse. • USB 4 Network Your Matrix Unit has to be connected to the same network as your personal device. LAN Cable Wi-Fi Hotspot

Simply connect a suitable ethernet cable from your network to the Matrix Unit.

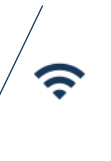

Open the "System Settings" and you can choose which Wi-Fl to connect to.

Open the "System Settings" and then enable hotspot. The default password is 12345678.

(((**ๆ**)))

#### **5** Startup

ė\_\_\_

The Matrix Unit starts automatically when power is connected.

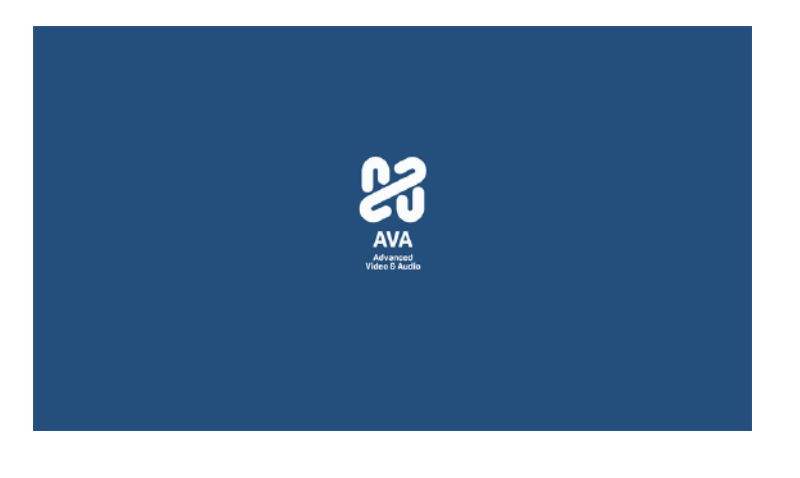

6 Standby Screen

A normal default display screen is featured below for your reference.

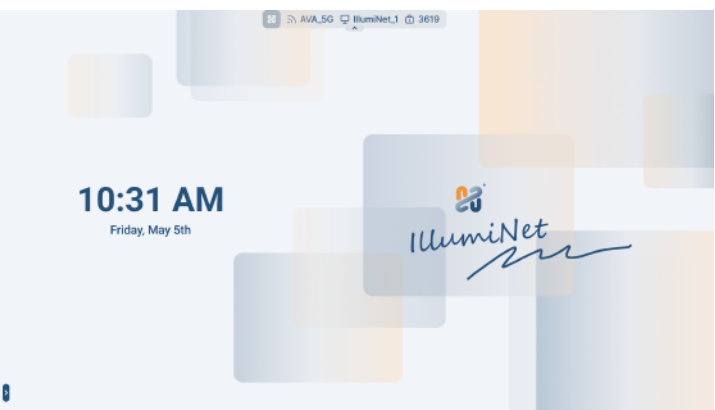

#### **Standby Screen Functions**

|   |                                    | AVA_5G | llumiNet_1 🗇 3619 |      |   |
|---|------------------------------------|--------|-------------------|------|---|
| 2 | <b>10:31 AM</b><br>Friday, May 5th |        | Illum             | iNet | _ |
| 0 |                                    |        |                   |      |   |

|   | Feature Item   |  | Description                     |
|---|----------------|--|---------------------------------|
| 1 | Screen Toolbar |  | IllumiNet Matrix Screen Toolbar |

|   | Display Information | Description                     |
|---|---------------------|---------------------------------|
| 1 | Status Bar          | IllumiNet Matrix Status Bar     |
| 2 | Date & Time         | Shows the current date and time |

#### **Status Bar**

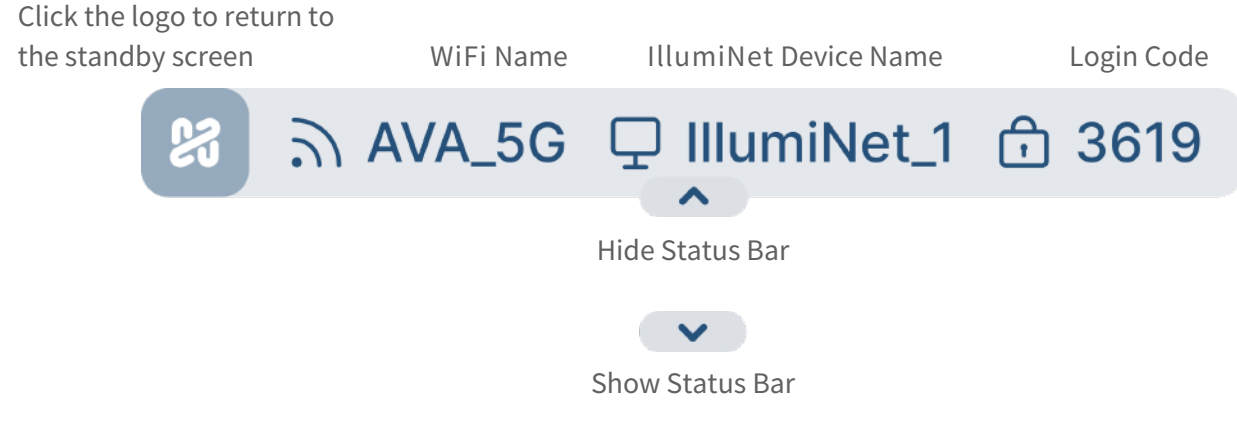

#### IllumiNet Matrix Screen Toolbar

annotating, the toolbar icon will turn orange and automatically

switch into pen mode

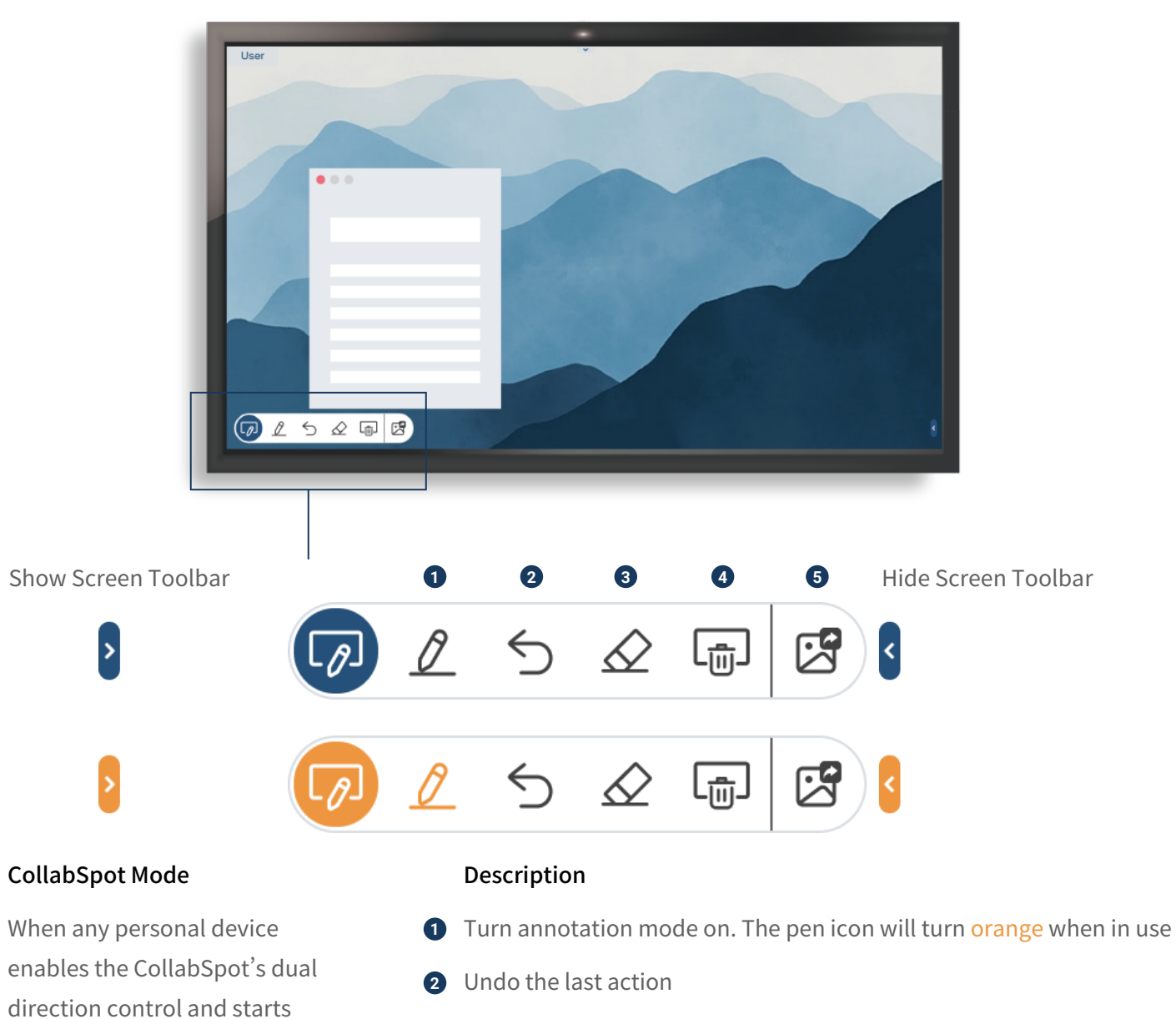

- 3 Turn erasing mode on. The eraser icon will turn orange when in use
- 4 Deletes all annotation from the screen
- **5** Screenshot and share current screen

IllumiNet

## IllumiNet Matrix Device Settings

#### **Collaboration Space Setup**

#### 1 Collaboration Space Requirements

- 1. Ensure that the collaboration space is equipped with IFPDs (Interactive Flat Panel Displays) or displays with touch functionality.
- 2. A dedicated Wi-Fi router should be available within the collaboration space.
- 3. Collaboration participants (e.g., students or meeting attendees) should bring their preferred personal devices such as laptops, tablets, or phones.

#### 2 Control Device Requirements

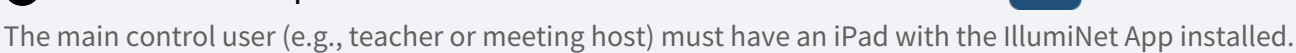

#### **3** Connecting Devices to the Collaboration Space

Collaboration participants can connect their devices to the appropriate IllumiNet Matrix assigned to their group using their preferred method—either wirelessly or via HDMI input. You can connect wirelessly through three methods, Hardware (AT-C and AT-H), Software (AVACAST App), or Native (Airplay, Google Cast, etc).

#### 4 IllumiNet Matrix

Each IllumiNet Matrix should be connected to the classroom's Wi-Fi router via a wired Ethernet connection. Once connected, the device name and IP address of each Matrix unit will be displayed in the IllumiNet iPad App.

| Rid1 Mon Jan 10 |               |               |               |               |   | al 😤 100 | N |
|-----------------|---------------|---------------|---------------|---------------|---|----------|---|
| IllumiNet       |               |               |               | 2F #201       |   |          | 0 |
| < Home          |               |               | (             | Layout        |   | 🖹 Save   |   |
|                 |               |               |               |               |   |          |   |
|                 |               |               |               |               |   |          |   |
|                 |               |               |               |               |   |          |   |
|                 |               |               |               |               |   |          |   |
|                 |               |               |               |               |   |          |   |
|                 |               |               |               |               |   |          |   |
|                 |               |               |               |               |   |          |   |
|                 |               |               |               |               |   |          |   |
|                 |               |               |               |               |   |          |   |
|                 |               |               |               |               |   |          |   |
|                 |               |               |               |               |   |          |   |
|                 |               |               |               |               |   |          |   |
|                 |               |               |               |               |   |          |   |
|                 |               |               |               |               |   | <br>     |   |
| 192 168 50 33   | 192 168 28 11 | 102 168 94 22 | 192 168 72 45 | 192 168 16 92 |   |          |   |
|                 |               |               |               |               |   |          |   |
|                 |               |               |               |               |   |          |   |
|                 | _             |               | _             |               | - |          |   |
|                 |               |               |               |               |   |          |   |

# **Π** IllumiNet Aρρ Settings

#### **Initial Setup**

- 1. Download the IllumiNet App from the App Store on your iPad.
- 2. Connect the iPad to the Wi-Fi router used by the IllumiNet Matrix units within the collaboration space.

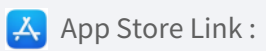

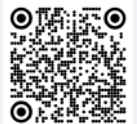

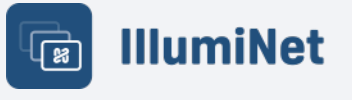

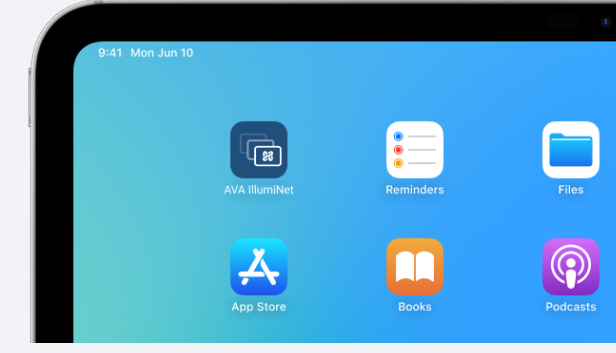

#### Create a New Collaboration Space

IllumiNet allows you to save multiple space layouts, enabling easy management of different collaboration spaces. You can create and switch between various layouts as needed.

| net, not | 10                  |   |                                   |            |                                   |   |                                                       | .4 * 100%    |
|----------|---------------------|---|-----------------------------------|------------|-----------------------------------|---|-------------------------------------------------------|--------------|
| g 11144  | hivet               |   |                                   | 00 µ.      |                                   |   | Caurch                                                | 0            |
|          |                     |   |                                   | 00 11      |                                   |   | Connen                                                | ~~           |
|          | O Add New           |   | 2F<br>201                         | ł          | 3F<br>306                         | ÷ | 4F<br>401                                             | ÷            |
|          | 6F<br>Art Classroom | • | SF<br>Meeting Room A              | ł          | 1F<br>Lecture Room A              | i |                                                       |              |
|          |                     |   |                                   |            |                                   |   |                                                       |              |
|          |                     |   |                                   |            |                                   |   |                                                       |              |
|          |                     |   |                                   |            |                                   |   |                                                       |              |
|          |                     |   |                                   |            |                                   |   |                                                       |              |
|          |                     |   |                                   |            |                                   |   |                                                       |              |
|          |                     |   |                                   |            |                                   |   |                                                       |              |
| Man J    | 41.6                |   |                                   |            |                                   |   |                                                       | all 🕈 100. 🎟 |
| Illur    | niket               |   |                                   |            |                                   |   |                                                       | (21          |
| IIIur    | miNet               |   |                                   | 98 Hx      | me                                |   | Bearch                                                | <u>ه</u>     |
| a) Illur | niNet               |   |                                   | 88 HK      | me                                |   | Search                                                | ۵<br>۹       |
| l III ur | niNet<br>Add New    |   | 2F<br>201                         | 98 HK      | 3F<br>3D6                         | : | Search<br>4F<br>401                                   | ۳<br>۹       |
| illur    | Add New             |   | 2F<br>201                         | 88 Hx      | 3F<br>306                         | : | (Bearch<br>4F<br>401                                  | Q            |
| ) III ur | Add News            |   | 2F<br>201<br>6F<br>Meeting Room A | 88 нк<br>: | 3F<br>3D6<br>1F<br>Lecture Room A |   | Search<br>4F<br>4D1<br>B1<br>Library Meeting<br>Decet |              |

#### Naming and Arrangement

The control user can use the iPad to add each IllumiNet Matrix to the collaboration space and assign custom names. Simply press and hold a Matrix device from the list at the bottom, then drag it into the layout area above to add it. Devices can be arranged freely to match the actual physical layout of the space.

Once added, each IllumiNet Matrix is automatically assigned a color based on the order in which it was added. This color is displayed both on the iPad and on the floating info bar at the top of each Matrix's main display.

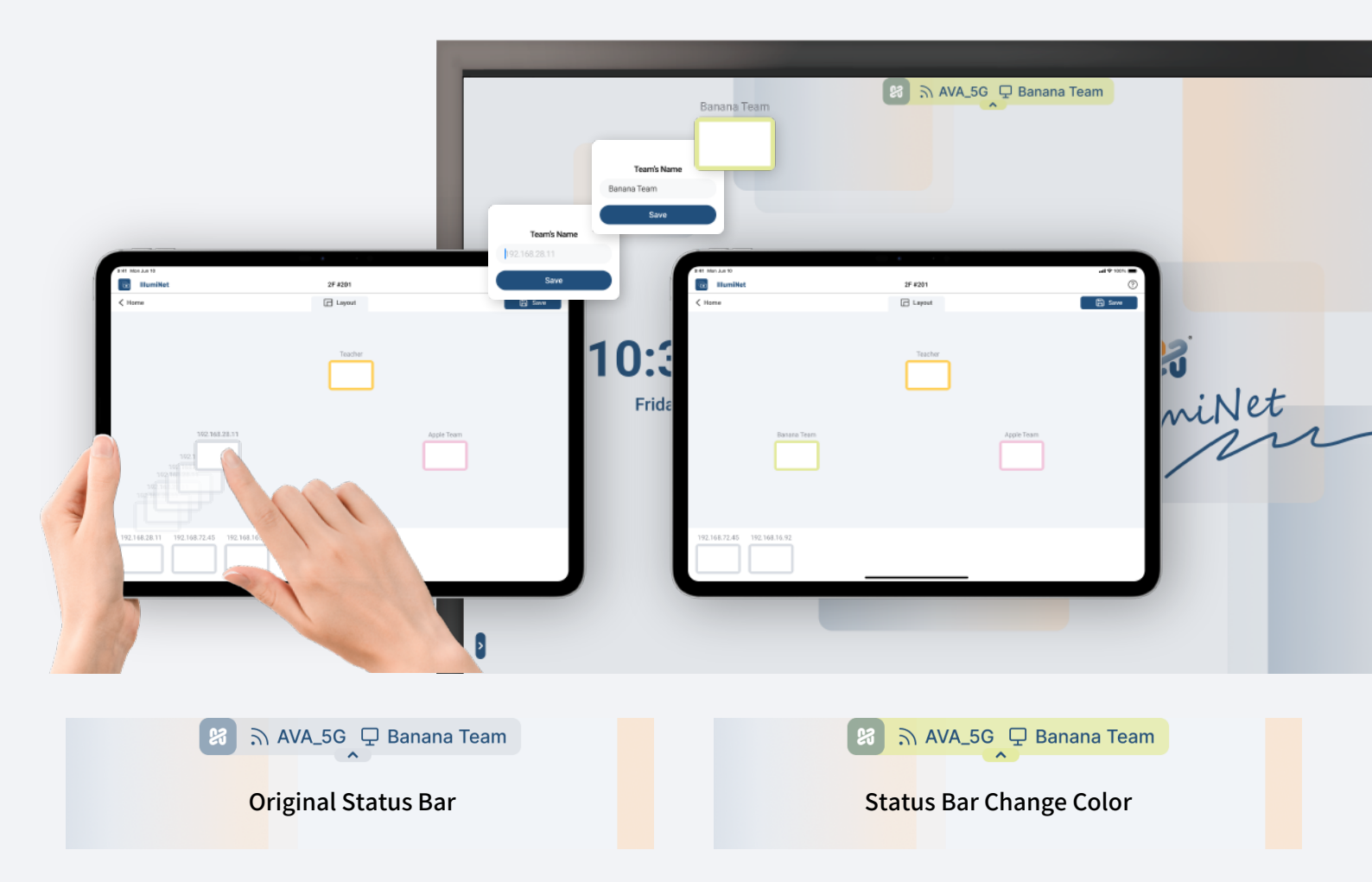

Example:

The control user renames three IllumiNet Matrix units as follows: Apple Group (Pink) / Teacher (Orange) / Banana Group (Green)

#### Colors are assigned in the order the devices are added.

| 192.168.28.11 | 8 AVA_56 🖵 IllumiNet_Matrix   | 192.168.50.55 | 8 AVA_56 🖵 IllumiNet_Matrix | 192,160,20,11 | 🔀 🔊 AVA_5G 📮 IllumiNet_Matrix | 192.168.50.55 | 😫 🔊 AVA_5G 🖵 IllumiNet_Matrix  |
|---------------|-------------------------------|---------------|-----------------------------|---------------|-------------------------------|---------------|--------------------------------|
| 192.168.94.22 | 😝 🗟 AVA_5G 🖵 IllumiNet_Matrix | 192.168.50.11 | AVA_5G 🖵 IllumiNet_Matrix   | 192.160.94.22 | 😫 🗟 AVA_5G 🖵 IllumiNet_Matrix | 192.168.50.11 | 🔀 🏹 AVA_5G 🖵 IllumiNet_Matrix  |
| 192.168.72.44 | 8 AVA_56 🖵 IllumiNet_Matrix   | 192.168.50.55 | AVA_5G 🖵 IllumiNet_Matrix   | 192.168.72.44 | AVA_56 🖵 IllumiNet_Matrix     | 192.168.50.55 | 😫 🗟 AVA_5G 🖵 IllumiNet_Matrix  |
| 192.168.50.66 | 8 AVA_56 📮 IllumiNet_Matrix   | 192.168.50.44 | AVA_5G 🖵 IllumiNet_Matrix   | 192,168,50,66 | 🕅 🔊 AVA_5G 🖵 IllumiNet_Matrix | 192.168.50.44 | 8 AVA_5G 📮 IllumiNet_Matrix    |
| 192.168.50.33 | 8 AVA_56 🖵 IllumiNet_Matrix   | 192.168.50.66 | 8 AVA_56 🖵 IllumiNet_Matrix | 192.168.50.33 | AVA_56 UllumiNet_Matrix       | 192.168.50.66 | 😝 ភ្ AVA_5G 🖵 IllumiNet_Matrix |

#### **IllumiNet Status Description**

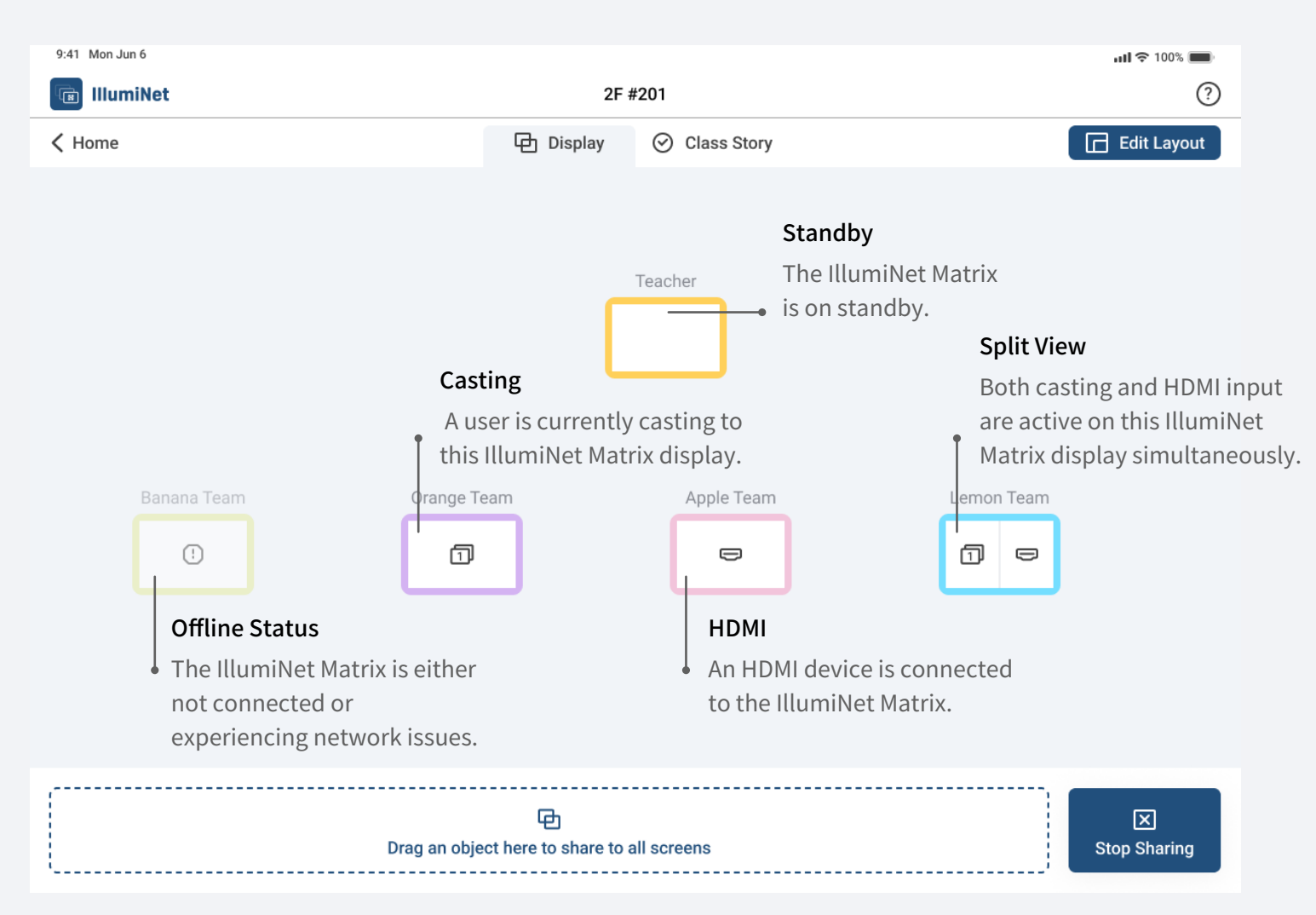

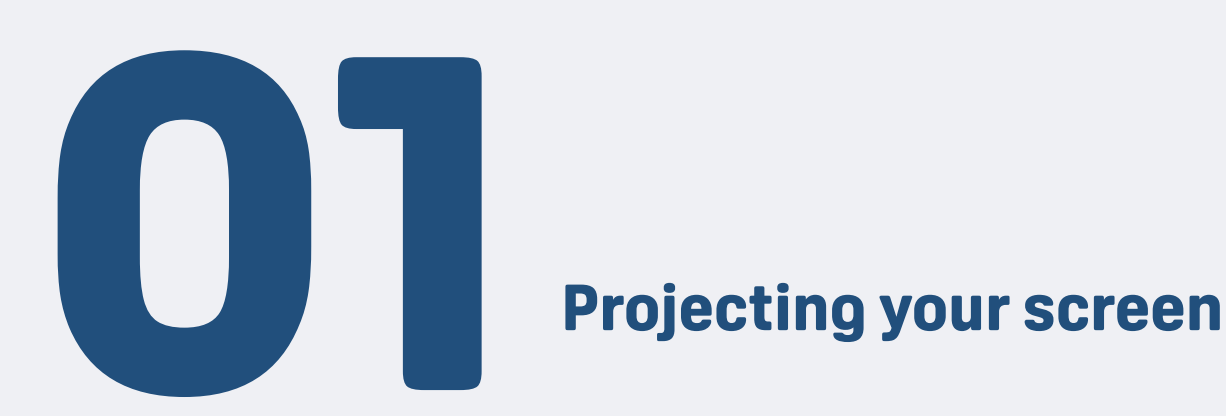

#### To share a screen from one device to another

1. Drag the IllumiNet Matrix icon on the iPad and drop it onto another Matrix device to share its screen directly.

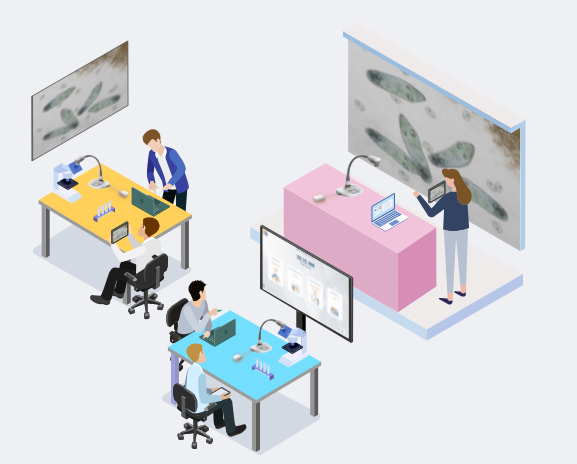

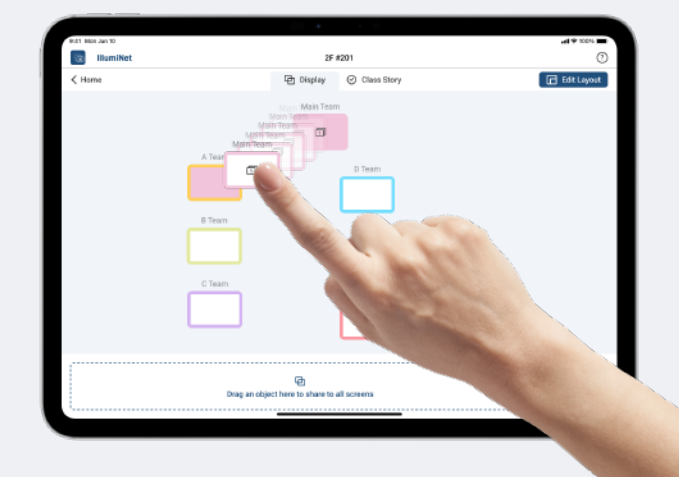

#### To share a screen to all devices

- 1. Drag the IllumiNet Matrix icon to the "Share to All" area at the bottom of the screen.
- 2. This will cast the selected Matrix' s screen to all IllumiNet Matrix devices within the collaboration space.

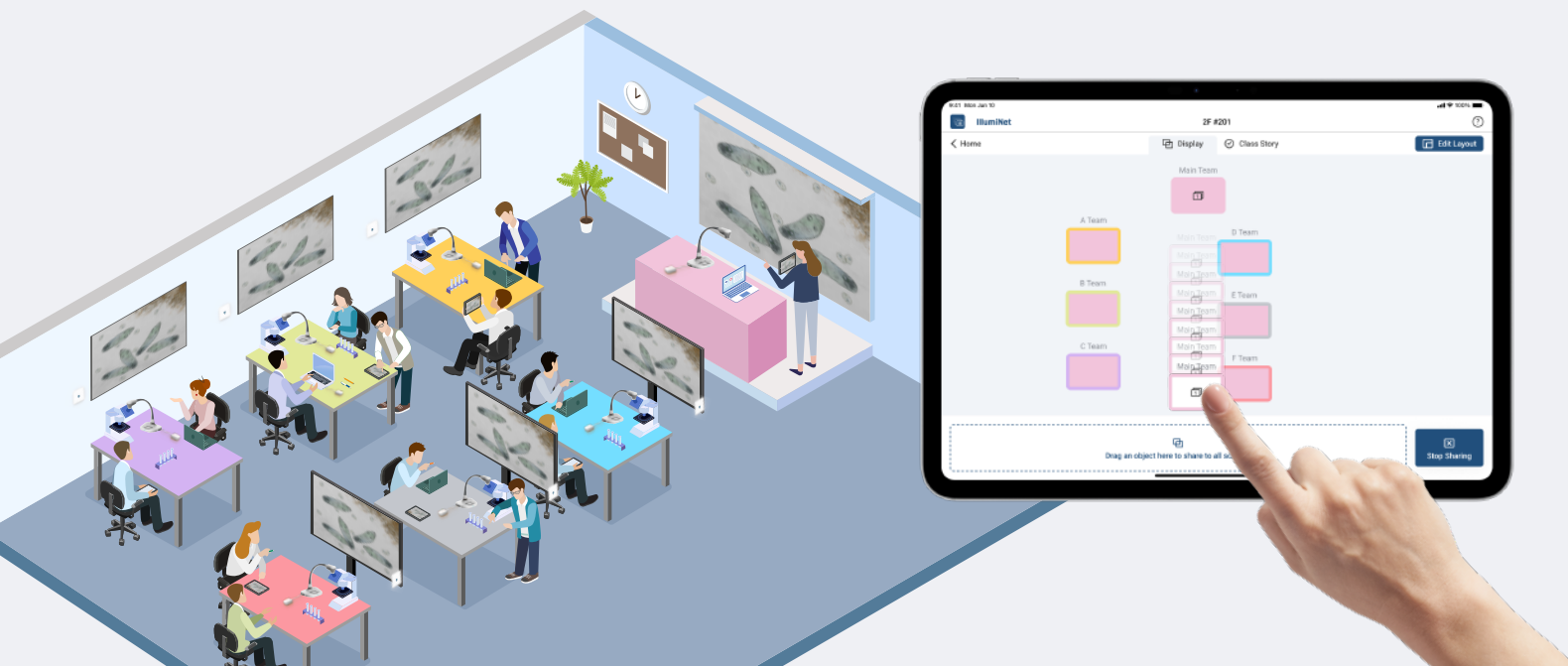

#### **IllumiNet Status Description**

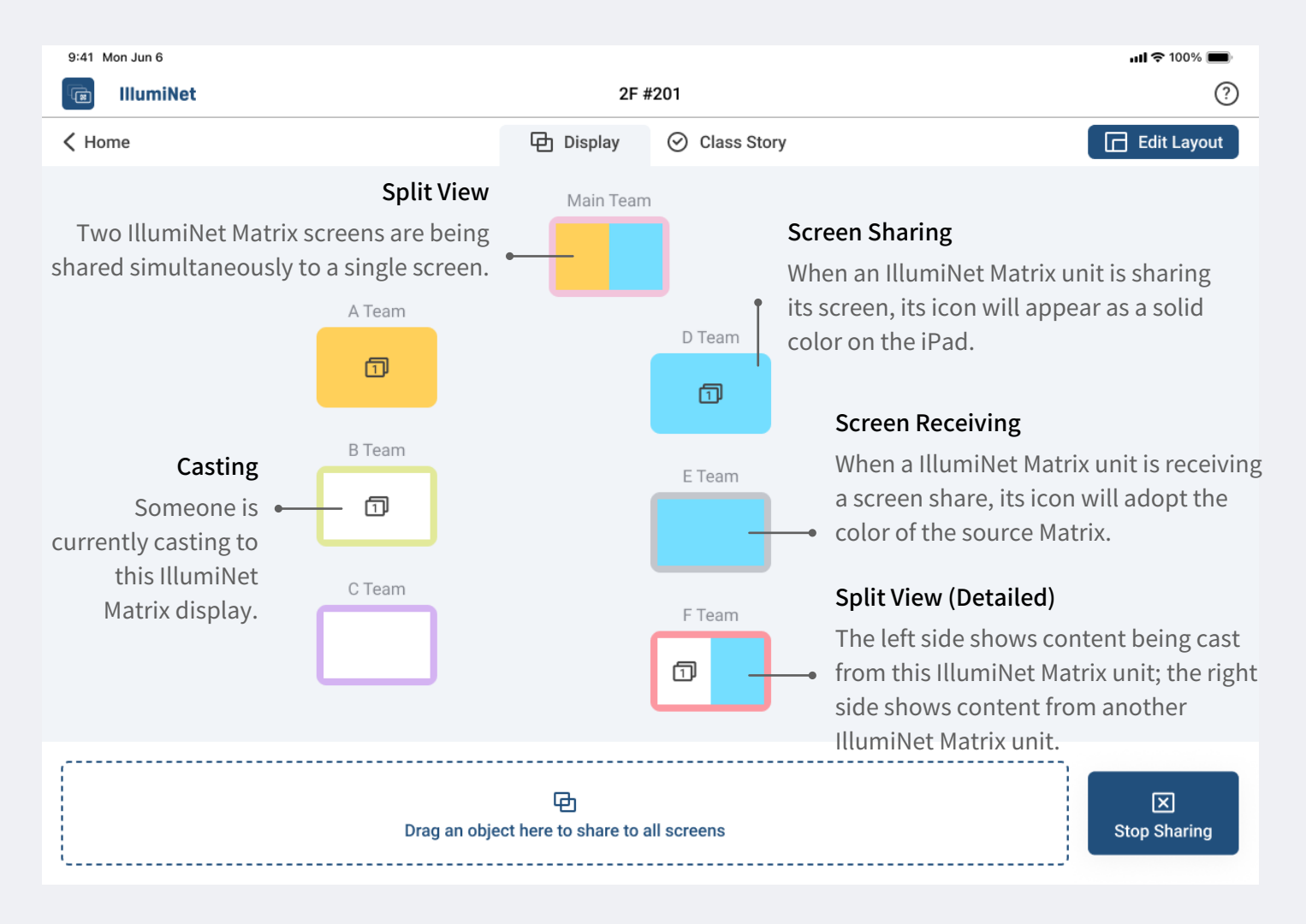

#### Share Screens from Two IllumiNet Matrix Devices to Another

1. To enable split-screen sharing, drag two IllumiNet Matrix devices (the casters) onto the same IllumiNet Matrix (the receiver) via the iPad interface. This will display both sender screens side by side on the receiver device.

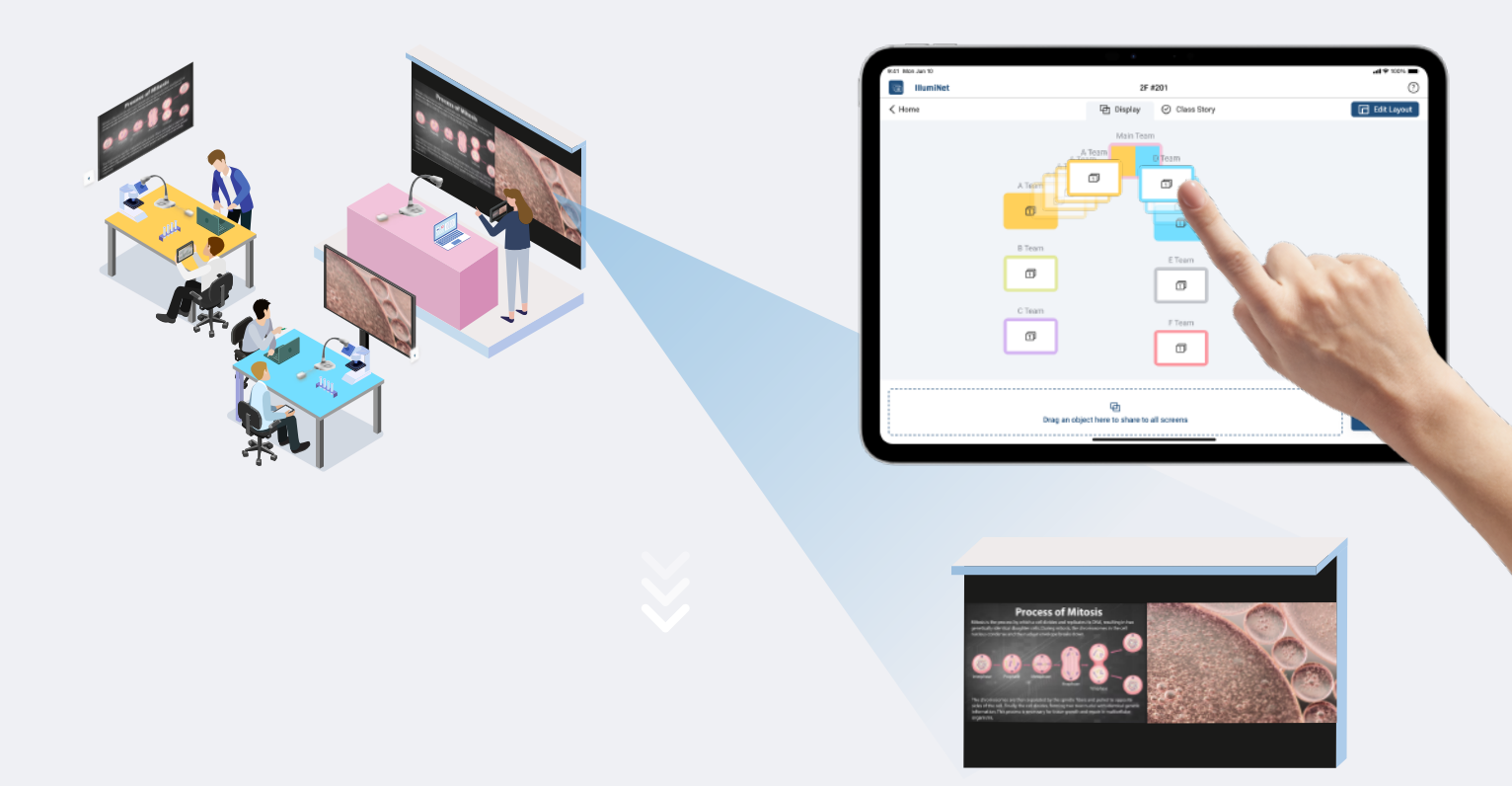

#### **Broadcast Split-Screen View to All IllumiNet Matrix Devices**

- 1. Drag the receiver's icon to the "Share to All" area at the bottom of the screen.
- 2. All IllumiNet Matrix devices—except the original senders—will display the split-screen view from the receiver.
- 3. The caster devices will instead show the content from the other sender, creating a mirrored collaboration view.

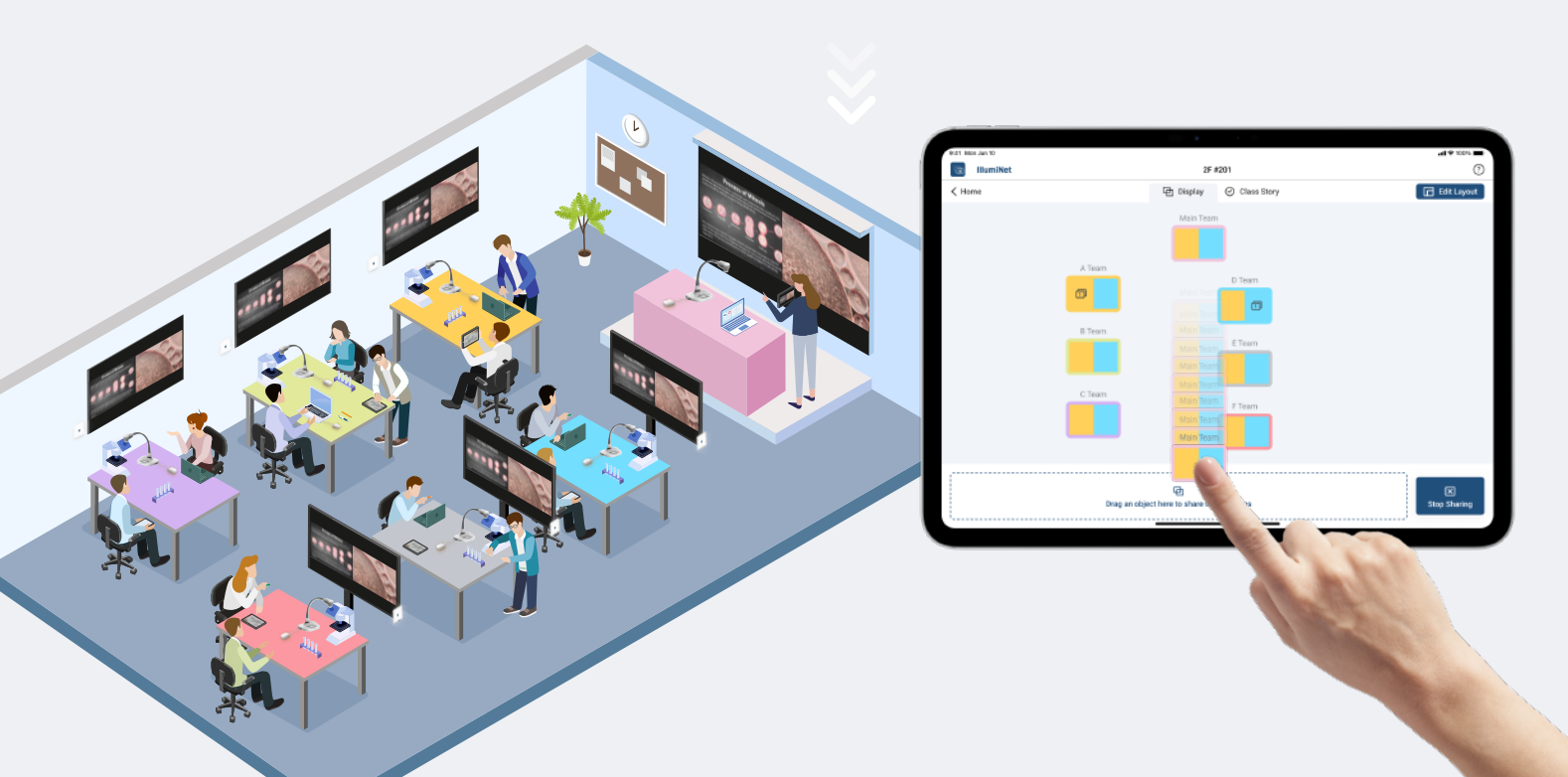

#### Share the Screen of a HDMI-Connected Device to Another IllumiNet Matrix

You can share the screen of a HDMI-connected (but not currently casting) personal device connected to another IllumiNet Matrix display.

- 1. Tap on an IllumiNet Matrix icon on the iPad to view the list of personal and HDMI devices currently connected to it.
- 2. Drag the desired device to another IllumiNet Matrix to begin sharing its screen.
- 3. Once shared, the selected personal device will be marked as "sharing in progress."

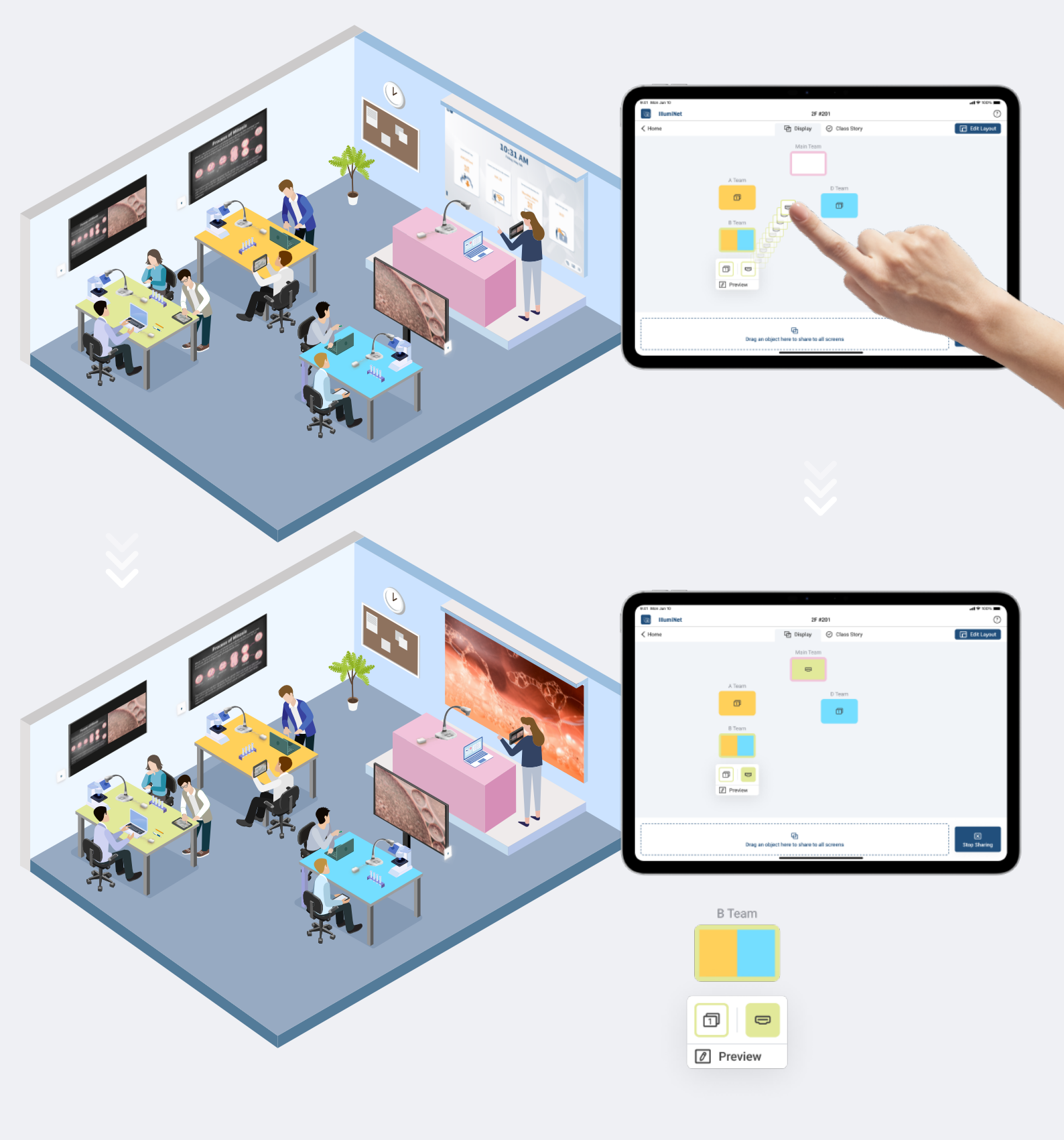

### Simultaneous Real-Time Collaboration

#### Simultaneous Real-Time Annotation on IllumiNet Matrix

IllumiNet Matrix supports simultaneous real-time annotation across multiple devices during screen sharing.

- 1. After sharing a screen from one IllumiNet Matrix (the sender), tap the pen icon in the lower-left toolbar of any receiving IllumiNet Matrix to activate collaborative annotation.
- 2. Annotations made on the shared screen will be synchronized across all participating IllumiNet Matrix devices. Each device is assigned a unique annotation color, and up to 20 devices can annotate simultaneously.

#### **Control and Collaborate Using Your iPad**

- 1. You can also use the iPad to control any IllumiNet Matrix and join the collaboration using the two-way control feature. Tap the desired IllumiNet Matrix on the iPad, then select Preview to view its current screen.
- 2. Tap the pen tool within the preview window to annotate directly on the selected IllumiNet Matrix screen.

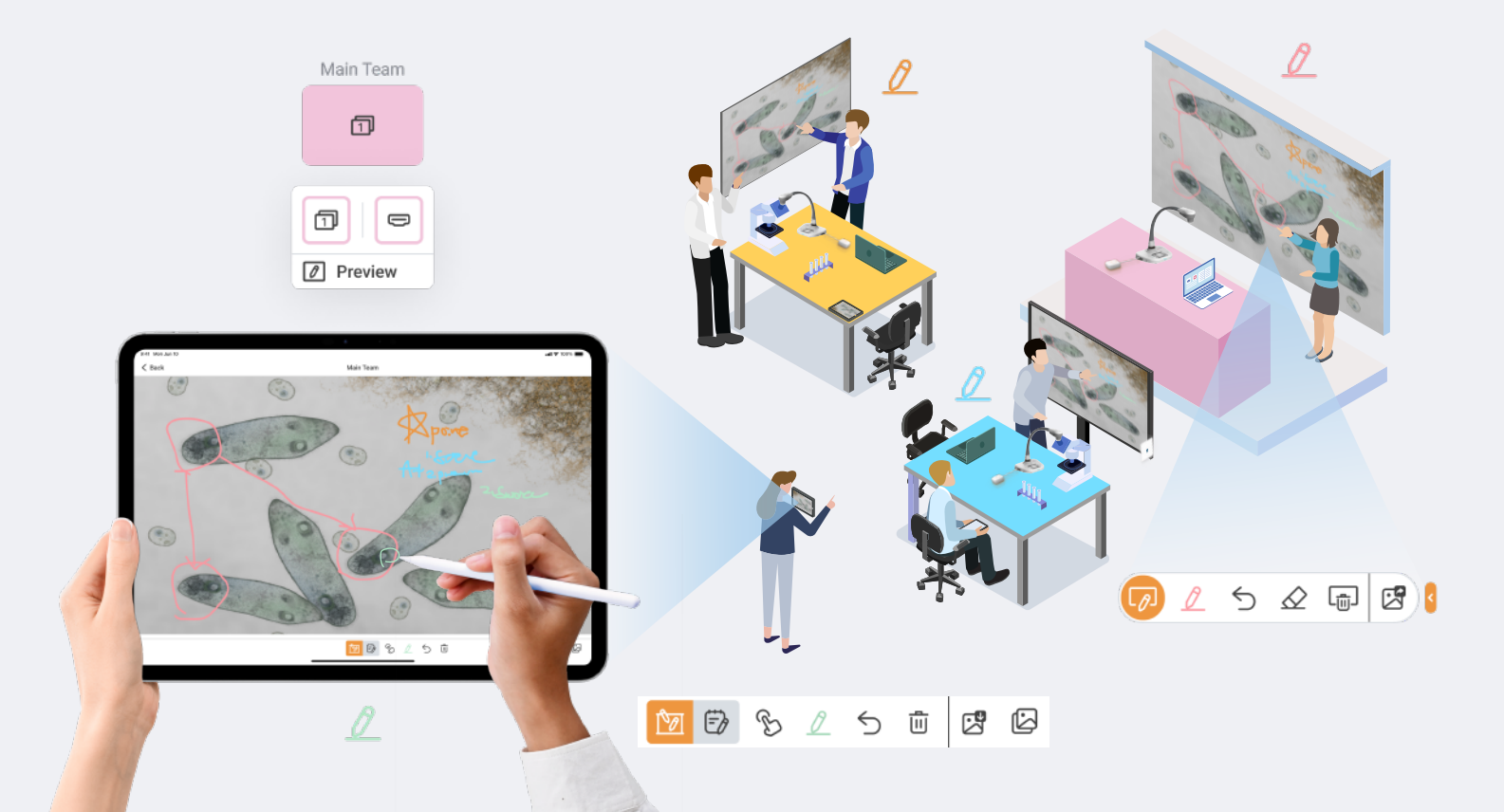

#### **IllumiNet Matrix Collaborative Annotation Toolbar**

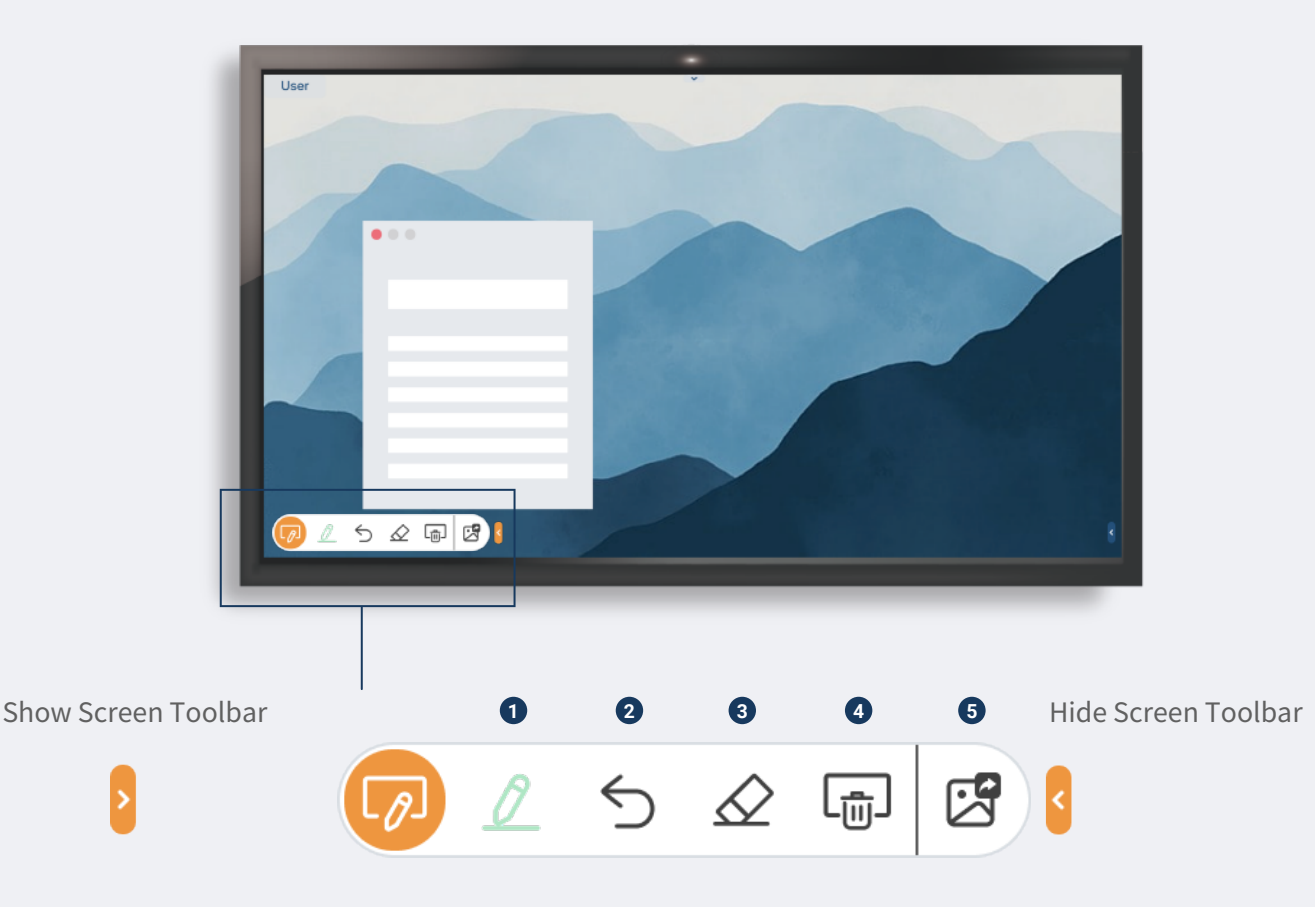

#### **Collaboration Mode**

When the receiving IllumiNet Matrix activates the pen tool, or when any personal device launches the CollabSpot feature and begins annotating, the toolbar turns orange, indicating collaboration mode is active.

#### Annotation Tools

**1 Pen Tool**: Select the pen to draw directly on the screen.

Each device is assigned a unique color in the following order :

The receiving device activates collaborative mode by enabling the pen tool.

- 2 Undo the last action
- 3 Turn erasing mode on. The eraser icon will turn orange when in use
- 4 Clear All:

Sender : Clears all annotations on the screen.

Receiver: Clears only annotations made by that device.

**5** Screenshot and share current screen

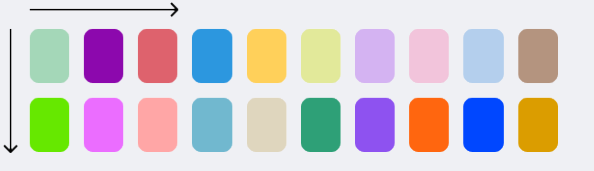

Up to 20 IllumiNet Matrix devices can participate in collaborative annotation simultaneously.

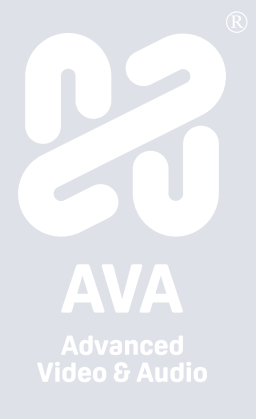